## 주유 패스포트 사용자 가이드

다.

②이메일에 언급 됨 ①구입시에 등록하신 이메일 URL을 클릭합니다. 주소로발행메일이발송됩니 로그인 화면을 표시합니다. · · • · • <u>·</u> 八ちる周遊パス べっぷの遊パス ログイン ログイン 0 0

※이메일을 받지 못한 경우 스팸메일함을체크하여등록 된이메일주소가정확한지 확인합니다.확인해 주세요.

③로그인 화면의 이메일 에 나열된 티켓 ID와 비밀번호를 입력합니다. Login(로그인)을 클릭합니다.

0

④입장할 시설을선택하고 [확인]을 클릭합니다.

## ⑤인원수를 선택하고 [탭하여 티켓 보기]를 클릭합니다.

⑥QR 코드가 표시되므로 10 분 이내에 시설 입구의 탭에 액세스 할 수 있습니다. QR 코드를 렛에 스캔합니다. 그냥 두세요.

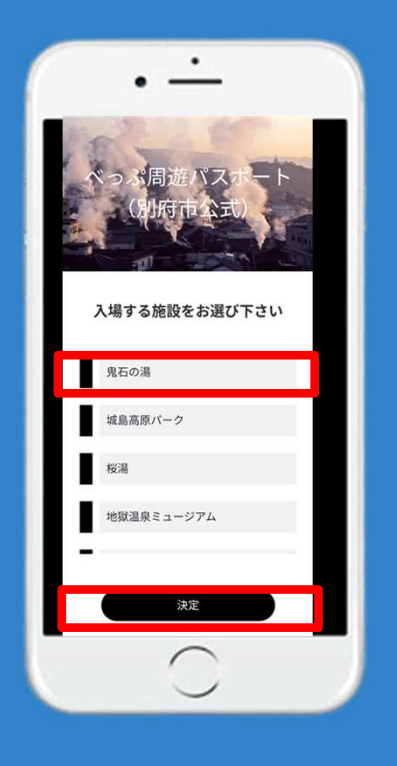

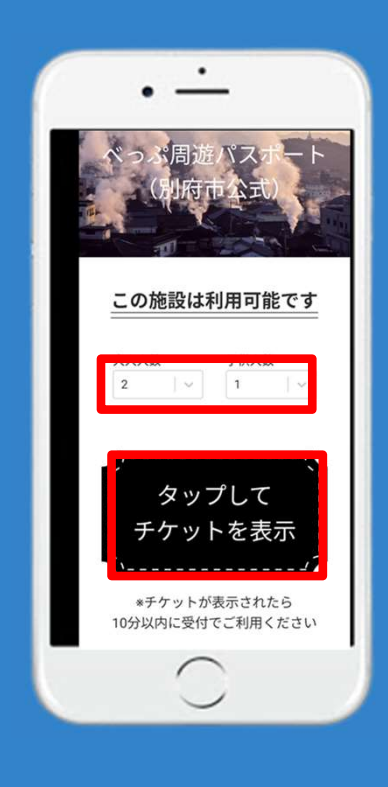

※티켓을 구입하신 분들이 모두입장가능하다면인원수를 설정할필요가없습니다.

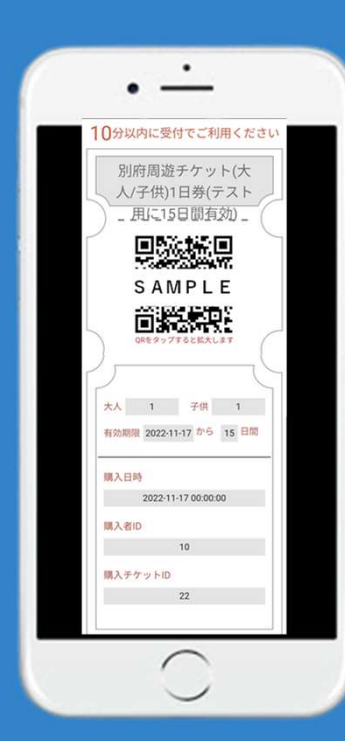

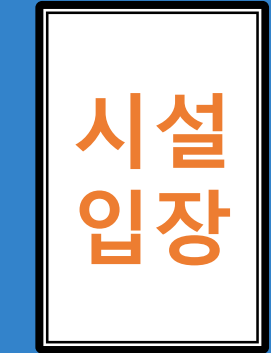